## Vantro Systems

# Trovan GR-250 High Performance Reader Communications Utility

#### **Introduction**

The GR-251 MultiReader is designed to read Trovan Unique<sup>TM</sup> RFID (radio frequency identification) transponders, and all the other animal implantable types (Ex. ISO FDX-B, Destron/ FECAVA[& CLONES], and AVID encrypted). This reader will not read ISO HDX types. Details of Reader operation can be found in the Trovan GR-251 High Performance MultiReader User Manual (<u>http://vantro.biz/GR-251%20User%20Manual.pdf</u>). The Reader is designed to communicate with an external computer via its RS-232 interface. This interface allows the external computer to transfer transponder ID information to and from the Reader, as well as control reader operating parameters. A complete description of this interface can be found in the GR-251 Computer Interface Manual (<u>http://vantro.biz/GR-251%20Computer%20Interface%20Manual.pdf</u>), and is also accessible in the GR-251 Reader Utility Program by selecting "Manual".

#### **GR-251 Utility Program**

The Trovan GR-251 Reader Utility Program provides a user-friendly application to facilitate communication between the GR-251 Reader and a PC by automating various commands, providing convenient data editing, and formatting and transferring data. This document is intended to provide a familiarization with the use of the Utility Program. To fully understand the Utility Program, it is recommended that the information contained in the GR-251 Computer Interface Manual be carefully reviewed.

#### **Connectivity**

The GR-251 Reader should be connected to the PC with the CAB-250 Computer Cable (PC RS-232 DB9 connector) or the CAB-250USB (PC USB connector). Alternatively, if your reader is Bluetooth enabled (model GR-251BT), the reader may be connected to the PC via wireless Bluetooth.

#### **GR-251 Utility Program – Opening Screen**

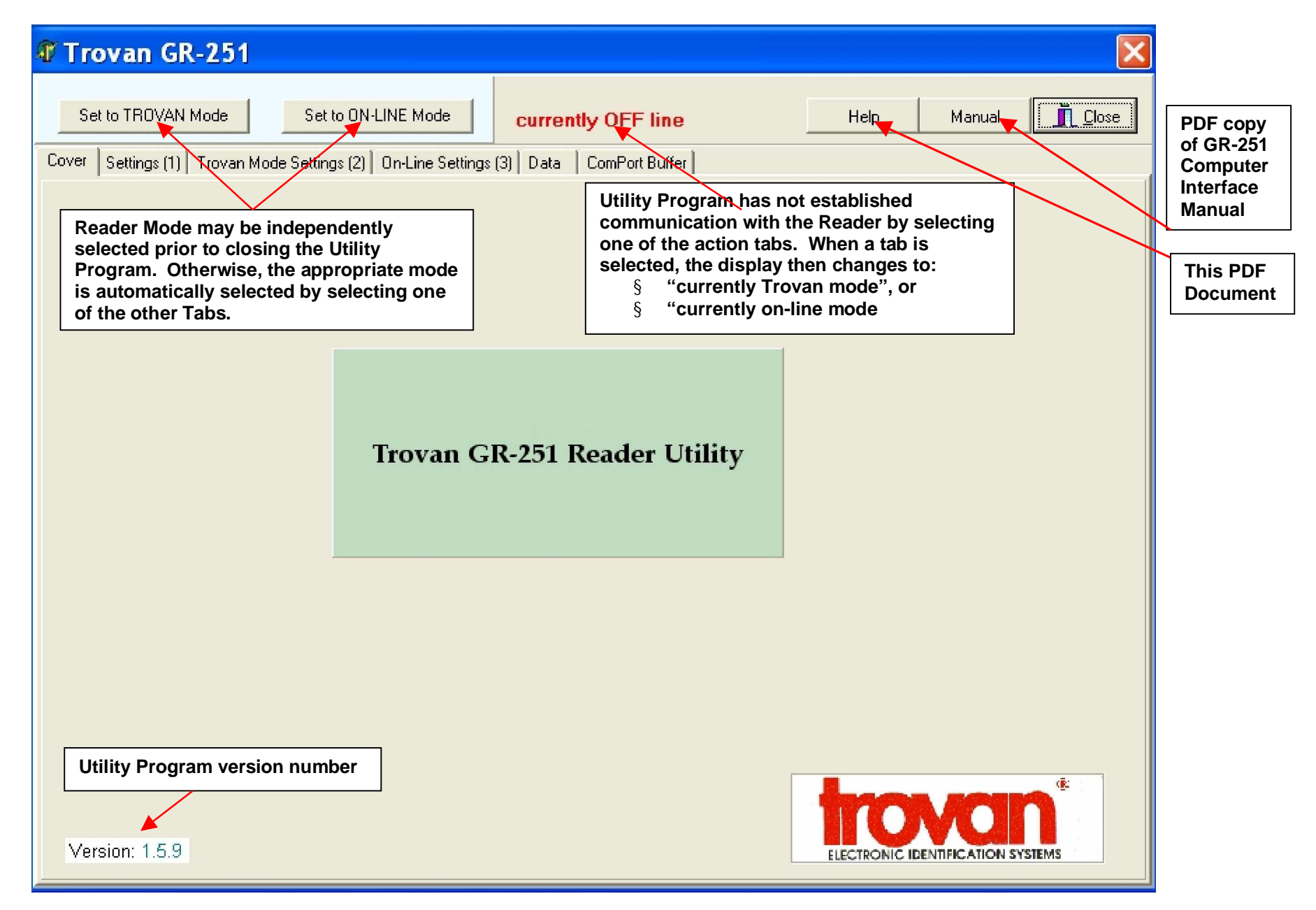

## **GR-251 Utility Program – Settings (1)**

|                                                       | 🕸 Trovan GR-251                                                                                              |                                                                                                    |                                                                                               |
|-------------------------------------------------------|----------------------------------------------------------------------------------------------------|----------------------------------------------------------------------------------------------------|-----------------------------------------------------------------------------------------------|
| Select<br>available<br>comport                        | Set to TROVAN Mode Set to ON-LINE Mode currently                                                             | y Trovan mode Help Manual Close                                                                                        | Select                                                                                        |
| with<br>settings:<br>9600, 8,<br>None, 1,<br>Xon/Xoff | Cover Settings (1) Trovan Mode Settings (2) On-Line Settings (3) Data (<br>Port  Serial Ports Test           | ComPort Buffer                                                                                                    | "Read" to<br>check<br>current<br>settings.                                                    |
| 9600 <                                                | Program BAUD rate<br>C 300 C 2400 € 9600<br>C 1200 C 4800 C 19200<br>Reader PAUD rate                        | C Seek Mode ON C Seek Mode OFF  Display Setting C Hex Display C Decimal Display Read                                   | Make<br>desired<br>changes,<br>& select<br>"Set".                                             |
| A                                                     | C 300         C 2400         © 9600         Set           C 1200         C 4800         C 19200         Read | Trigger Status<br>C Trigger ON C Trigger OFF                                                                           | Select<br>"Read" to<br>test trigger.                                                          |
| Select<br>preferred<br>Date<br>Format                 | Date Separator                                                                                               | "Live' enquiry to reader                                                                                               | Select "Read"<br>to display<br>Reader Date &                                                  |
| Select<br>"Read" to<br>see current                    | Clear Memo                                                                                                   | Read       User defined Date/Time     Set       Date     Time       Use 24hr clock and leading zeros where appropriate | Set Date &<br>Time into<br>Reader.                                                            |
| Reader<br>Communic-<br>ation<br>Settings              | Read                                                                                                    | HH:MM:SS LEDs No LEDs Green Red Red CRed +Green Set Cone Cone Cone Cone Cone Cone Cone Cone                            | These are<br>default<br>settings.<br>Change only<br>temporarily<br>to test LEDs<br>& Speaker. |

### **GR-251** Utility Program – Settings (1) (Example settings)

|                                                                  | 🛙 Trovan GR-251                                                                                                    | X                                                                                                |  |  |  |  |
|------------------------------------------------------------------|----------------------------------------------------------------------------------------------------|--------------------------------------------------------------------------------------------------|--|--|--|--|
|                                                                  | Set to TROVAN Mode Set to ON-LINE Mode Currently                                                                                                    | Trovan mode Help Manual <u>I</u> Close                                                           |  |  |  |  |
|                                                                  | Cover Settings (1) Trovan Mode Settings (2) On-Line Settings (3) Data C                                                                                                    | ComPort Buffer                                                                                   |  |  |  |  |
|                                                                  | Port Serial Ports Test                                                                                                    | Save Mode Setting Set                                                                            |  |  |  |  |
|                                                                  | Program BAUD rate                                                                                                    | Seek Mode Setting Read                                                                           |  |  |  |  |
|                                                                  | ○ 300     ○ 2400     ● 9600       ○ 1200     ○ 4800     ○ 19200                                                                                                    | Display Setting Set                                                                              |  |  |  |  |
|                                                                  | Reader BAUD rate         Set           C 300         C 2400         © 9600           C 1200         C 4800         C 19200         Read                                       | Trigger Status<br>C Trigger ON © Trigger OFF                                                     |  |  |  |  |
|                                                                  | Date separator                                                                                                    | Live' enquiry to reader                                                                          |  |  |  |  |
| These are                                                        | Current on-line settings           RTS/CTS=>Disabled         Clear Memo                                                                                                    | PC Date/Time Read                                                                                |  |  |  |  |
| settings in<br>the GR-251<br>Reader. Do<br>not change<br>without | ENQ=>Disabled<br>ACK/NAK=>Disabled<br>Scan & Store=>Disabled<br>Check Digit=>Disabled<br>No Decode Character=>Disabled<br>Bidirectional Commands=>Disabled<br>Baud Rate=>9600 | User defined Date/Time Set Date Time Use 24hr clock and leading zeros where appropriate HH:MM:SS |  |  |  |  |
| with the<br>Manufacturer<br>Vantro<br>Systems.                   | Prefix=><br>Suffix=>0D.<br>No Decode=><br>AOK                                                                                                    | LEDs<br>No LEDs<br>Red<br>C Red<br>C Red + Green<br>Set<br>Set                                   |  |  |  |  |
|                                                                  | Read                                                                                                    | Vulet     OK     Key     NO     Live' commands to reader                                         |  |  |  |  |

# **GR-251 Utility Program – Trovan Mode Settings (2)**

| By<br>selecting<br>"Read"<br>with                               | 🕼 Trovan GR-251                                                                                         |                                               |                                                        |                                                        |                                 |                                             |  |  |  |  |
|-----------------------------------------------------------------|----------------------------------------------------------------------------------------------------|-----------------------------------------------|--------------------------------------------------------|--------------------------------------------------------|---------------------------------|---------------------------------------------|--|--|--|--|
| transpond<br>er in<br>Reader                                    | Set to TROVAN Mode Set to ON                                                                            | I-LINE Mode currer                            | ntly Trovan mode                                       | Help Manual                                            |                                 |                                             |  |  |  |  |
| field, ID #<br>will be                                          | Cover Settings (1) Trovan Mode Settings (2) On-Line Settings (3) Data ComPort Buffer                    |                                               |                                                        |                                                        |                                 |                                             |  |  |  |  |
| displayed.<br>If not in<br>field, "No<br>Read" is<br>displayed. | Read transponder                                                                                        | Read                                          | Dump All Memory                                        | Dump Lot Memory                                        | 01FE                            |                                             |  |  |  |  |
| Read<br>current<br>settings,<br>or set new                      | Current KeyLot No                                                                                       | Set<br>Read                                   |                                                        |                                                        |                                 |                                             |  |  |  |  |
| Clears all<br>contents                                          | Current Lot No                                                                                          | Set<br>Read                                   |                                                        |                                                        |                                 | All ID #'s<br>stored in                     |  |  |  |  |
| memory in<br>about 30<br>seconds                                | Clear Lots                                                                                              | Clear                                         |                                                        |                                                        |                                 | all Lots<br>may be<br>displayed,<br>or just |  |  |  |  |
|                                                                 | Free Memory                                                                                             |                                               |                                                        |                                                        |                                 | those in a                                  |  |  |  |  |
| Type in<br>information<br>& select<br>"Sot"                     | Top line caption                                                                                        | Set                                           |                                                        |                                                        |                                 | Lot.                                        |  |  |  |  |
| Tests the<br>Reader<br>LCD.                                     | Bottom line caption                                                                                     | Set                                           |                                                        | trovan                                                 | >                               | may then<br>be<br>transferred               |  |  |  |  |
| Select<br>"Check"<br>to display                                 | Software<br>Version                                                                                     | Check                                         |                                                        |                                                        | To clipboard                    | Clipboard.                                  |  |  |  |  |
| the<br>Reader<br>Software                                       | All functions on button coloured<br>relate to Trovan' mode only, an<br>activated/deactivated in the 'Tr | background<br>d are<br>ovan' mode             |                                                        |                                                        | Clear Memo                      |                                             |  |  |  |  |
| Version.                                                        | Check available free Lot memory.<br>After clearing, the amount is 8128.                                 | After transponder # i<br>Subsequently, select | s read and the ID display<br>t "Paste Clipboard" to pl | /ed, select "To Clipboard"<br>ace the number on the Me | ' to place on PC o<br>mo above. | lipboard.                                   |  |  |  |  |

#### **GR-251 Utility Program – Trovan Mode Settings (2)** (Example 1 – After Selecting "Read")

|                                                                                                    | 🐨 Trovan GR-251 🔀                                                                                                    |
|----------------------------------------------------------------------------------------------------|----------------------------------------------------------------------------------------------------|
|                                                                                                    | Set to TROVAN Mode       Set to ON-LINE Mode       currently Trovan mode       Help       Manual       I Close         Cover       Settings (1)       Trovan Mode Settings (2)       On-Line Settings (3)       Data       ComPort Buffer |
| Reader Software<br>Versions GR251V17<br>and lower will only read<br>the Trovan Unique type<br>transponder. | Read transponder     Read       D00672A121     Down Distribution                                                                                                    |
| Reader Software<br>Versions GR251V18<br>and higher will read all                                           | Current KeyLot No 02 01FE Set Read                                                                                                    |
| fransponders.<br>§ <u>Trovan</u> :<br>displays in 10<br>Hexadecimal                                        | Current Lot No 01 01FE  Set Read                                                                                                    |
| digits.<br>§ <u>AVID</u> : displays                                                                        | Clear Lots Clear                                                                                                    |
| digits (extra<br>leading zero)                                                                             | Free Memory 8127 free Check                                                                                                    |
| § <u>ISO FDX-B</u> :<br>displays in 10<br>Hexadecimal                                                      | Top line caption Set                                                                                                    |
| digits<br>(Country/Mfgr<br>code excluded)                                                                  | Bottom line caption Set                                                                                                    |
|                                                                                                    | Software<br>Version GR251V17 Check To clipboard                                                                                                    |
|                                                                                                    | All functions on button coloured background<br>relate to Trovan' mode only, and are<br>activated/deactivated in the 'Trovan' mode.                                                                                                    |

#### GR-251 Utility Program – Trovan Mode Settings (2) (Example 2 – After Selecting "To Clipboard" & "Paste Clipboard")

| 🛙 Trovan GR-251                                                                                       |                                        |                   |                 | ×                      |
|----------------------------------------------------------------------------------------------------|----------------------------------------|-------------------|-----------------|------------------------|
| Set to TROVAN Mode Set to 0                                                                           | N-LINE Mode Curre                      | ently Trovan mode | Help Manual     | <u>I</u> <u>C</u> lose |
| Cover Settings (1) Trovan Mode Settings (2                                                            | 0 On-Line Settings (3) Data            | ComPort Buffer    |                 |                        |
| Read transponder                                                                                      | Read                                   | Dump All Memory   | Dump Lot Memory | 01FE                   |
| Current KeyLot No 02 01FE                                                                             | Set<br>Read                            |                   |                 |                        |
| Current Lot No 01 01FE                                                                                | Set<br>Read                            |                   |                 |                        |
| Clear Lots                                                                                            | Clear                                  |                   |                 |                        |
| Free Memory 8127 free                                                                                 | Check                                  |                   |                 |                        |
| Top line caption                                                                                      | Set                                    | _                 |                 |                        |
| Bottom line caption                                                                                   | Set                                    | <                 | tracto          | >                      |
| Software<br>Version GR251V17                                                                          | Check                                  | E State           |                 | To clipboard           |
| All functions on button coloured<br>relate to Trovan' mode only, a<br>activated/deactivated in the 'T | d background<br>nd are<br>'rovan' mode |                   |                 | Clear Memo             |

#### GR-251 Utility Program – Trovan Mode Settings (2) (Example 3 – After "Dump All Memory")

| Trovan GR-251                                                                                                    |                             |                                                                                                    |                                                                                                    |                              |  |  |  |  |  |
|----------------------------------------------------------------------------------------------------|-----------------------------|----------------------------------------------------------------------------------------------------|----------------------------------------------------------------------------------------------------|------------------------------|--|--|--|--|--|
| Set to TROVAN Mode Set to ON-LINE Mo                                                                                           |                             | ntly Trovan mode                                                                                                    | Help Manual                                                                                                    | <u><u>I</u> <u>C</u>lose</u> |  |  |  |  |  |
| Cover     Settings (1)     Frovan Mode Settings (2)     Un-Line       Read transponder     F       000672A121     To clipboard | Settings (3)   Data<br>Read | Dump All Memory                                                                                                    | Dump Lot Memory                                                                                                    | 01FE                         |  |  |  |  |  |
| Current KeyLot No 02 01FE                                                                                                    | Set<br>Read                 | Lot.TransponderTypeDate<br>01 000672A121 Trovan 07/04/20<br>01 0006728905 Trovan 07/04/20<br>01 4074371062 FECAVA 07/04/2<br>01 4816317939 FECAVA 07/04/2                                      | DayTime<br>DayTime<br>110 14:17:07:39<br>110 15:16:12:20<br>2010 15:16:22:04<br>2010 15:16:27:90                                   | ~                            |  |  |  |  |  |
| Current Lot No 01 01FE                                                                                                    | Set<br>Read                 | 01 48150/234F FECAVA 07/04/2<br>01 7F7E481A0A FECAVA 07/04/2<br>01 0001342823 AVID 07/04/2011<br>01 0005324048 AVID 07/04/2011<br>01 981020000027521 ISO FDX-B<br>01 985120032157653 ISO FDX-B | 2010 15:16:35:36<br>2010 15:17:00:12<br>0 15:17:06:17<br>0 15:17:12:99<br>Anm 07/04/2010 15:17:21:58<br>Anm 07/04/2010 15:17:25:88 |                              |  |  |  |  |  |
| Clear Lots                                                                                                    | Clear                       | 01 985121001692274 ISO FDX-B<br>01 968000001257531 ISO FDX-B<br>01 941000011384770 ISO FDX-B<br>Download completed                                                                             | Anm 07/04/2010 15:17:31:21<br>Anm 07/04/2010 15:17:35:52<br>Anm 07/04/2010 15:18:39:40                                             |                              |  |  |  |  |  |
| Free Memory 8127 free                                                                                                    | Check                       |                                                                                                    |                                                                                                    |                              |  |  |  |  |  |
| Top line caption                                                                                                    | Set                         |                                                                                                    |                                                                                                    |                              |  |  |  |  |  |
| Bottom line caption                                                                                                    | Set                         | <                                                                                                    | trovan                                                                                                    | >                            |  |  |  |  |  |
| Software<br>Version GR251V17                                                                                                   | Check                       | towan                                                                                                    |                                                                                                    | To clipboard                 |  |  |  |  |  |
| All functions on button coloured backgro<br>relate to Trovan' mode only, and are<br>activated/deactivated in the 'Trovan' m    | ound                        |                                                                                                    |                                                                                                    | Clear Memo                   |  |  |  |  |  |

**GR-251** Utility Program – On-line Settings (3)

| 🕅 Trovan GR-251                                                                                                |                        |                   | ×    |
|----------------------------------------------------------------------------------------------------|------------------------|-------------------|------|
| Set to TROVAN Mode Set to ON-LINE Mode                                                                         | currently on-line mode | Help Manual j     |      |
| Cover Settings (1) Trovan Mode Settings (2) On-Line Settings (3)                                               | Data ComPort Buffer    |                   |      |
|                                                                                                    | on-line readings       |                   |      |
|                                                                                                    | Clear Memo             | Import into Datab | Jase |
|                                                                                                    | Download Store         |                   |      |
| Program designed and devised by MID FingerPrint<br>(www.midfingerprint.com) on behalf of TROVAN (www.eidltd.or | com) Clear Memo Fetcl  | h Readings        | ase  |

ID #'s of Transponders read while Reader is in the On-line Mode will appear in the upper box, unless the "Fetch Readings" is selected, and then the #'s will appear in the lower box. Readings in either box may be imported into the table in the "Data" tab by selecting "Import into Database". <u>Note that:</u> § <u>Trovan:</u>

- displays in 10 Hexadecimal digits.
   <u>AVID</u>: displays
- AVID: displays
   in 10 Decimal
   digits
   (including an
   extra leading
   zero)
   <u>ISO FDX-B</u>:
  - displays in 10 Hexadecimal digits (Country/Mfgr code excluded)

### GR-251 Utility Program – On-line Settings (3) (Example 1)

| 🕼 Trovan GR-251                                                       |                                                                                                    |
|-----------------------------------------------------------------------|----------------------------------------------------------------------------------------------------|
| Set to TROVAN Mode Set to ON-LINE Mode current                        | y on-line mode Help Manual 👖 Close                                                                                                    |
| Cover Settings (1) Trovan Mode Settings (2) On-Line Settings (3) Data | ComPort Buffer                                                                                                    |
|                                                                       | on-line readings         04A8183381         1C2C434C72         0000133038         0001342823         481507234F         0006CA36BE         0006728905         Clear Memo         Import into Database |
|                                                                       | Download Store                                                                                                    |
| FIGURE AND AND AND AND AND AND AND AND AND AND                        | Clear Memo Fetch Readings Import into Database                                                                                                    |

#### **GR-251 Utility Program – On-line Settings (3)** (Example 2 – Reading Transponders after selecting "Fetch Readings")

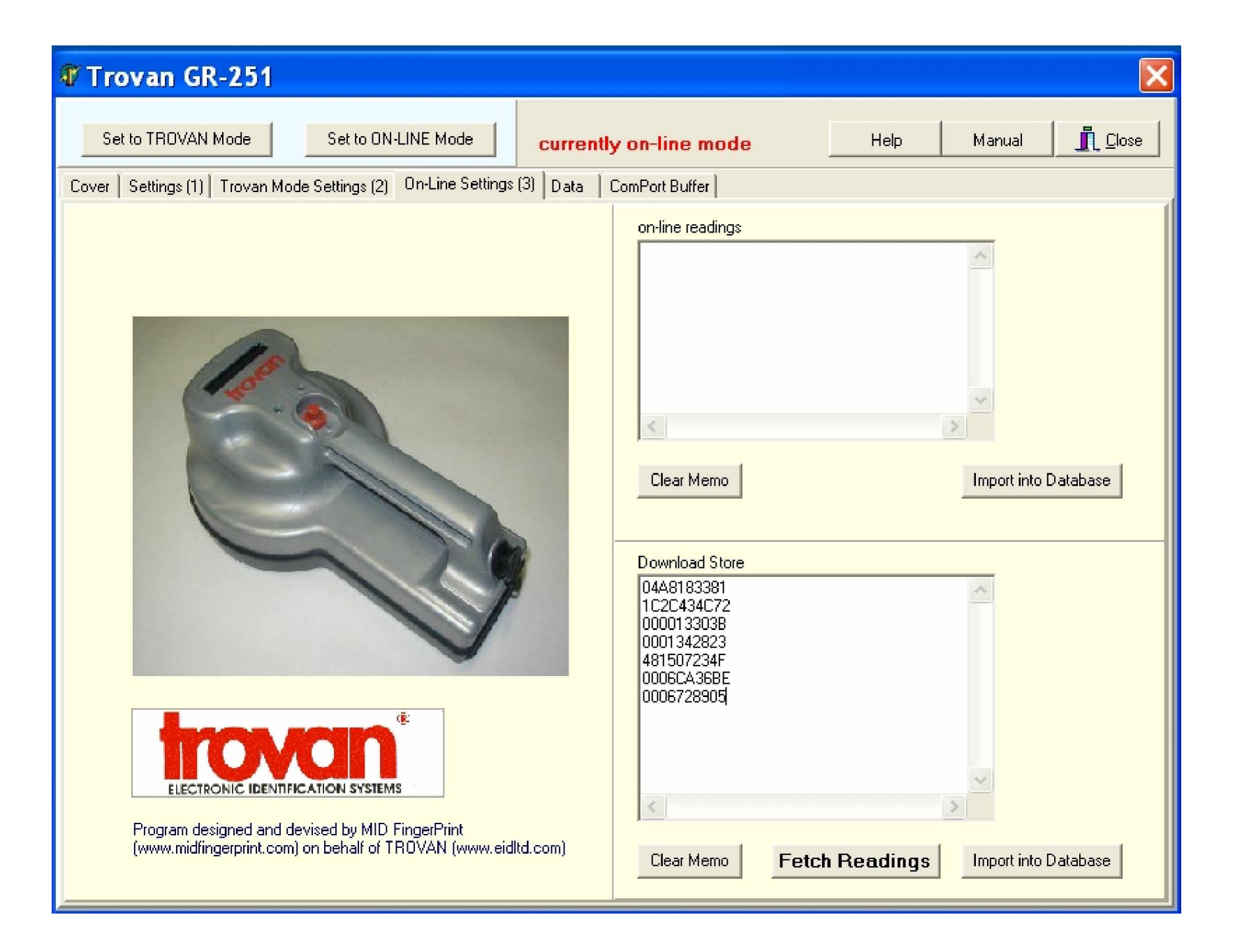

## **GR-251** Utility Program – Data

|                                                               | 🛿 Trovan GR-251                                                                                                    |                                                                                                    |  |  |  |  |  |  |  |  |
|---------------------------------------------------------------|----------------------------------------------------------------------------------------------------|----------------------------------------------------------------------------------------------------|--|--|--|--|--|--|--|--|
|                                                               | Set to TROVAN Mode Set to ON-LINE Mode Currently Trovan mode Help Manual I Close                                                                                                    | Control                                                                                                    |  |  |  |  |  |  |  |  |
|                                                               | Cover Settings (1) Trovan Mode Settings (2) On-Line Settings (3) Data ComPort Buffer                                                                                                    |                                                                                                    |  |  |  |  |  |  |  |  |
| Provides<br>for editing<br>the<br>selected                    | Tag ID     Lot No     Alpha     Bravo     Charly     Date     Time       Flagged     Type     C Code     Import CSV File     CSV Separator       K     K     K     K     K     Comma                                                                            | storage of<br>data<br>between the<br>Table, the<br>PC, and the<br>Utility's 6                                     |  |  |  |  |  |  |  |  |
| record in<br>the table<br>below.                              | Comment<br>Select Database 1 ↓ User has choice of<br>six databases<br>Export Table Export as<br>Empty Table Edit Fieldnames                                                                                                    | Databases.<br>Database is<br>CSV/Comma<br>delimited.                                                              |  |  |  |  |  |  |  |  |
| Places<br>data from<br>a specified                            | Leave blank O1FE Download to Database Download table to Reader Radged only Single record for existing Lot No 01FE                                                                                                    | Place data<br>from the<br>Table<br>below to                                                                       |  |  |  |  |  |  |  |  |
| from all<br>Lots in<br>Reader<br>memory<br>into the<br>Table. | L_code Tag ID     Type     Lot No Plagged Alpha     Bravo     Lharly     A                                                                                                    | specified<br>Lot, or, if<br>not<br>specified,<br>to the<br>designated<br>"Current<br>Lot" in<br>Reader<br>memory. |  |  |  |  |  |  |  |  |
|                                                               | Data may be entered into this table from several sources:         §       Downloaded from Reader Lot memory,         §       By selecting one of the six databases above that had previously stored data,         §       Imported from a *.csv file in the PC, |                                                                                                    |  |  |  |  |  |  |  |  |

- Imported from the Memos in the "On-Line Settings (3)" tab, or
- § § Directly by selecting the field and typing in the information.

# **GR-251** Utility Program – Data (Example 1 – Record in table being edited)

| Trov                                                                                                 | 🕅 Trovan GR-251                                                                                |                 |          |              |          |            |          |                 |                  |                                    | ×                |
|----------------------------------------------------------------------------------------------------|------------------------------------------------------------------------------------------------|-----------------|----------|--------------|----------|------------|----------|-----------------|------------------|------------------------------------|------------------|
| Set to TROVAN Mode     Set to ON-LINE Mode     currently Trovan mode     Help     Manual     I Close |                                                                                                |                 |          |              |          |            |          |                 |                  |                                    |                  |
| Cover Se                                                                                             | Cover   Settings (1)   Trovan Mode Settings (2)   On-Line Settings (3)   Data   ComPort Buffer |                 |          |              |          |            |          |                 |                  |                                    |                  |
| Tag ID<br>481507234                                                                                  | 4F 01                                                                                          | Alpha           |          | Brave        |          |            | C        | Charly          |                  | Date<br>07/04/2010 -               | Time<br>15:16:35 |
| Flagge                                                                                               | d Downlo                                                                                       | ad completed    | (15)     | Type         | FECAV    |            | C Code   |                 | Import CSV File  | CSV Separator<br>C Semicolon C     | Comma            |
| Comment                                                                                              |                                                                                                |                 |          |              |          |            |          |                 | Cancel ALL Flags | C Colon C                          | Tab              |
| THIS SELE                                                                                            | CTED RECORD                                                                                    | IS BEING EDITEI | 0        |              |          |            | 1        |                 | Select Database  | 1 User has c<br>six databas        | hoice of<br>ses  |
|                                                                                                    |                                                                                                |                 |          |              |          |            |          |                 | Export Table     | Export as<br>CSV C HT              | ML 🕤 SYLK        |
| <                                                                                                    |                                                                                                |                 |          |              |          |            | >        |                 | Empty Table      | E dit Fieldn                       | iames            |
| Leave blar<br>for all Lots                                                                           | <sup>nk</sup> 01F                                                                              | E Download to I | Database | Downlo       | ad table | to Reader  |          | l<br>agged only | C Single record  | Leave blank<br>for existing Lot No | 01FE             |
| C_Code                                                                                               | Tag ID                                                                                         | Туре            | Lot No F | lagged Alpha | a Bravo  | Charly Dat | te       | Time            | Comment          |                                    | ~                |
| 0                                                                                                    | 0006724121                                                                                     | Trovan          | 01       |              |          | 07/        | /04/2010 | 14:17:07        |                  |                                    |                  |
| 0                                                                                                    | 0006728905                                                                                     | Trovan          | 01       |              |          | 07/        | /04/2010 | 15:16:12        |                  |                                    |                  |
| 0                                                                                                    | 4074371062                                                                                     | FECAVA          | 01       |              |          | 07/        | /04/2010 | 15:16:22        |                  |                                    |                  |
| 0                                                                                                    | 4816317939                                                                                     | FECAVA          | 01       |              |          | 07/        | /04/2010 | 15:16:27        |                  |                                    |                  |
| Ιo                                                                                                   | 481507234F                                                                                     | FECAVA          | 01       |              |          | 07/        | /04/2010 | 15:16:35        | THIS SELECTE     | ED RECORD IS BEI                   | NG EDITED        |
| 0                                                                                                    | 7F7E481A0A                                                                                     | FECAVA          | 01       |              |          | 07/        | /04/2010 | 15:17:00        |                  |                                    |                  |
| 0                                                                                                    | 0001342823                                                                                     | AVID            | 01       |              |          | 07/        | /04/2010 | 15:17:06        |                  |                                    |                  |
| 0                                                                                                    | 0005324048                                                                                     | AVID            | 01       |              |          | 07/        | /04/2010 | 15:17:12        |                  |                                    |                  |
| 981                                                                                                  | 020000027521                                                                                   | ISO FDX-B Anm   | 01       |              |          | 07/        | /04/2010 | 15:17:21        |                  |                                    |                  |
| 985                                                                                                  | 120032157653                                                                                   | ISO FDX-B Anm   | 01       |              |          | 07/        | /04/2010 | 15:17:25        |                  |                                    |                  |
| 985                                                                                                  | 121001692274                                                                                   | ISO FDX-B Anm   | 01       |              |          | 07/        | /04/2010 | 15:17:31        |                  |                                    |                  |
| 968                                                                                                  | 000001257531                                                                                   | ISO FDX-B Anm   | 01       |              |          | 07/        | /04/2010 | 15:17:35        |                  |                                    |                  |
| 941                                                                                                  | 000011384770                                                                                   | ISO FDX-B Anm   | 01       |              |          | 07/        | /04/2010 | 15:18:39        |                  |                                    |                  |
| 0                                                                                                    | 0006CA36BE                                                                                     | Trovan          | 01       |              |          | 07/        | /04/2010 | 15:46:48        |                  |                                    | *                |
| <                                                                                                    |                                                                                                |                 |          |              |          |            |          |                 |                  |                                    | >                |

#### Saved file in PC opened with CSVed Editor program

http://csved.sjfrancke.nl/index.html

| © CSVed G:\Waynes Documents\GR-251\UTILITY\EXAMPLE.csv |                                                            |               |       |      |       |       |        |            |          |         |   |          |
|--------------------------------------------------------|------------------------------------------------------------|---------------|-------|------|-------|-------|--------|------------|----------|---------|---|----------|
| File Edit V                                            | File Edit View Tools Help                                  |               |       |      |       |       |        |            |          |         |   |          |
| 1 🗅 🖻                                                  | 🗋 🖻 🕶 🔚 🗔 🕶 😰 📝 🐁 📝 🦻 🗛 🎘 🎘 🏶 🧱 🖻 🗊 🧼 🏢 🛂 🕼 15 x 11 [1][1] |               |       |      |       |       |        |            |          |         |   |          |
| 1                                                      | 2                                                          | 3             | 4     | 5    | 6     | 7     | 8      | 9          | 10       | 11      | t | to <     |
| C_Code                                                 | tag                                                        | Туре          | Lot   | Flag | Alpha | Bravo | Charly | Date_      | Time_    | Comment |   | *        |
| 0                                                      | 000672A121                                                 | Trovan        | 01    |      |       |       |        | 07/04/2010 | 14:17:07 |         |   | 1        |
| 0                                                      | 0006728905                                                 | Trovan        | 01    |      |       |       |        | 07/04/2010 | 15:16:12 |         |   | 2        |
| 0                                                      | 4074371062                                                 | FECAVA        | 01    |      |       |       |        | 07/04/2010 | 15:16:22 |         |   | 3<br>4   |
| 0                                                      | 4816317939                                                 | FECAVA        | 01    |      |       |       |        | 07/04/2010 | 15:16:27 |         |   | 5        |
| 0                                                      | 481507234F                                                 | FECAVA        | 01    |      |       |       |        | 07/04/2010 | 15:16:35 |         |   | 7        |
| 0                                                      | 7F7E481A0A                                                 | FECAVA        | 01    |      |       |       |        | 07/04/2010 | 15:17:00 |         |   | 8        |
| 0                                                      | 0001342823                                                 | AVID          | 01    |      |       |       |        | 07/04/2010 | 15:17:06 |         |   | 10       |
| 0                                                      | 0005324048                                                 | AVID          | 01    |      |       |       |        | 07/04/2010 | 15:17:12 |         |   | 11       |
| 981                                                    | 020000027521                                               | ISO FDX-B Anm | 01    |      |       |       |        | 07/04/2010 | 15:17:21 |         |   |          |
| 985                                                    | 120032157653                                               | ISO FDX-B Anm | 01    |      |       |       |        | 07/04/2010 | 15:17:25 |         |   |          |
| 985                                                    | 121001692274                                               | ISO FDX-B Anm | 01    |      |       |       |        | 07/04/2010 | 15:17:31 |         |   |          |
| 968                                                    | 000001257531                                               | ISO FDX-B Anm | 01    |      |       |       |        | 07/04/2010 | 15:17:35 |         |   |          |
| 941                                                    | 000011384770                                               | ISO FDX-B Anm | 01    |      |       |       |        | 07/04/2010 | 15:18:39 |         |   |          |
| 0                                                      | 0006CA36BE                                                 | Trovan        | 01    |      |       |       |        | 07/04/2010 | 15:46:48 |         |   | o to Lir |
|                                                        |                                                            |               |       |      |       |       |        |            |          |         |   | 100      |
| 0.01/                                                  | Lucratan 4                                                 |               | 1     | 000  |       |       |        |            |          |         |   |          |
| CSVec                                                  | version 1.4                                                | 4.9 Sam Franc | cke 2 | 009  |       |       |        |            |          |         |   |          |
| brows                                                  | e comma,                                                   | portable      |       |      |       |       |        |            |          |         |   |          |

CAUTION! CSV files opened & edited using Microsoft Excel cannot be imported back into the GR-250 Utility Program. Use the CSVed Editor program instead.